#### 开立综合及投资账户步驟

### <u>手機銀行開戶</u>

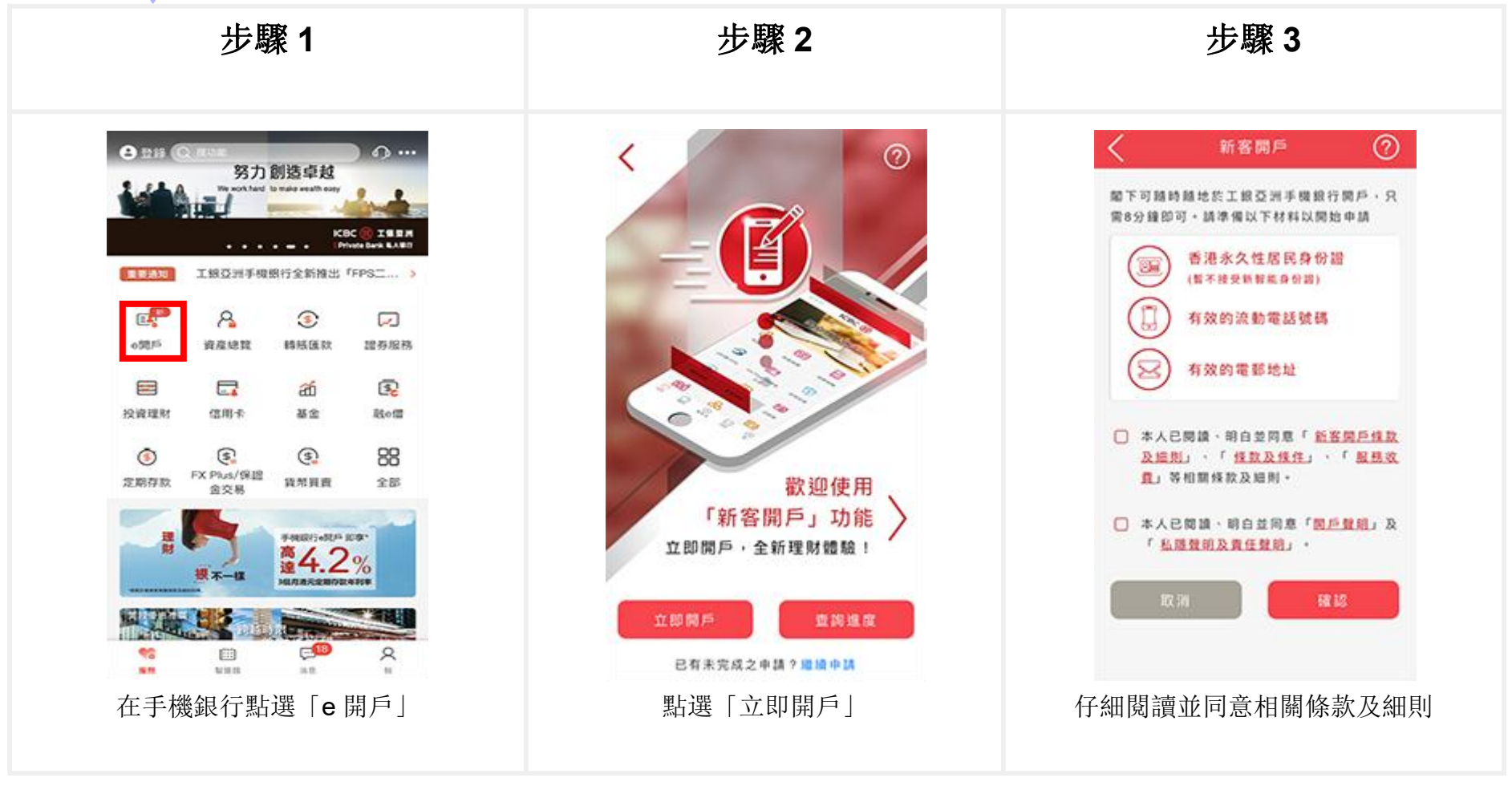

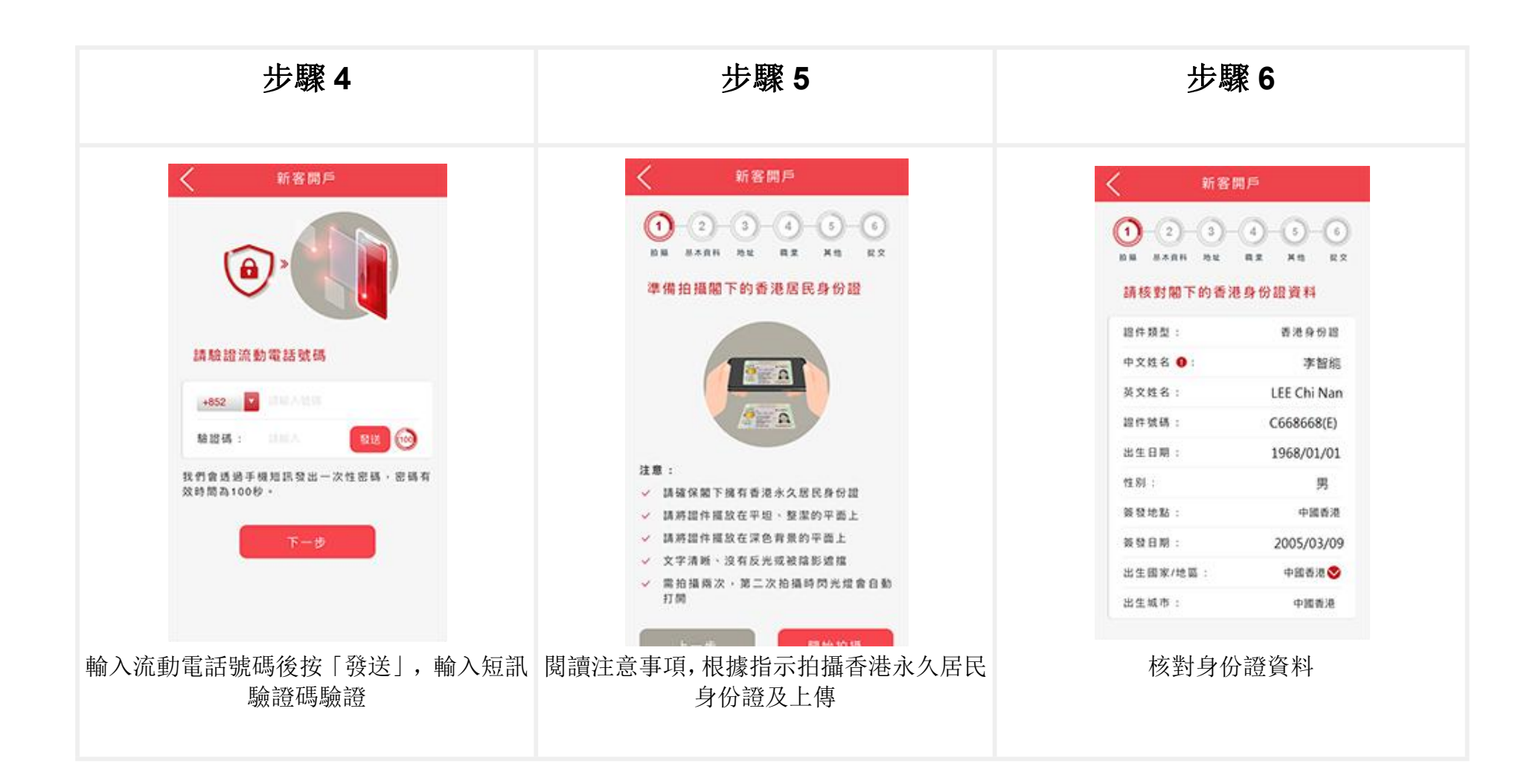

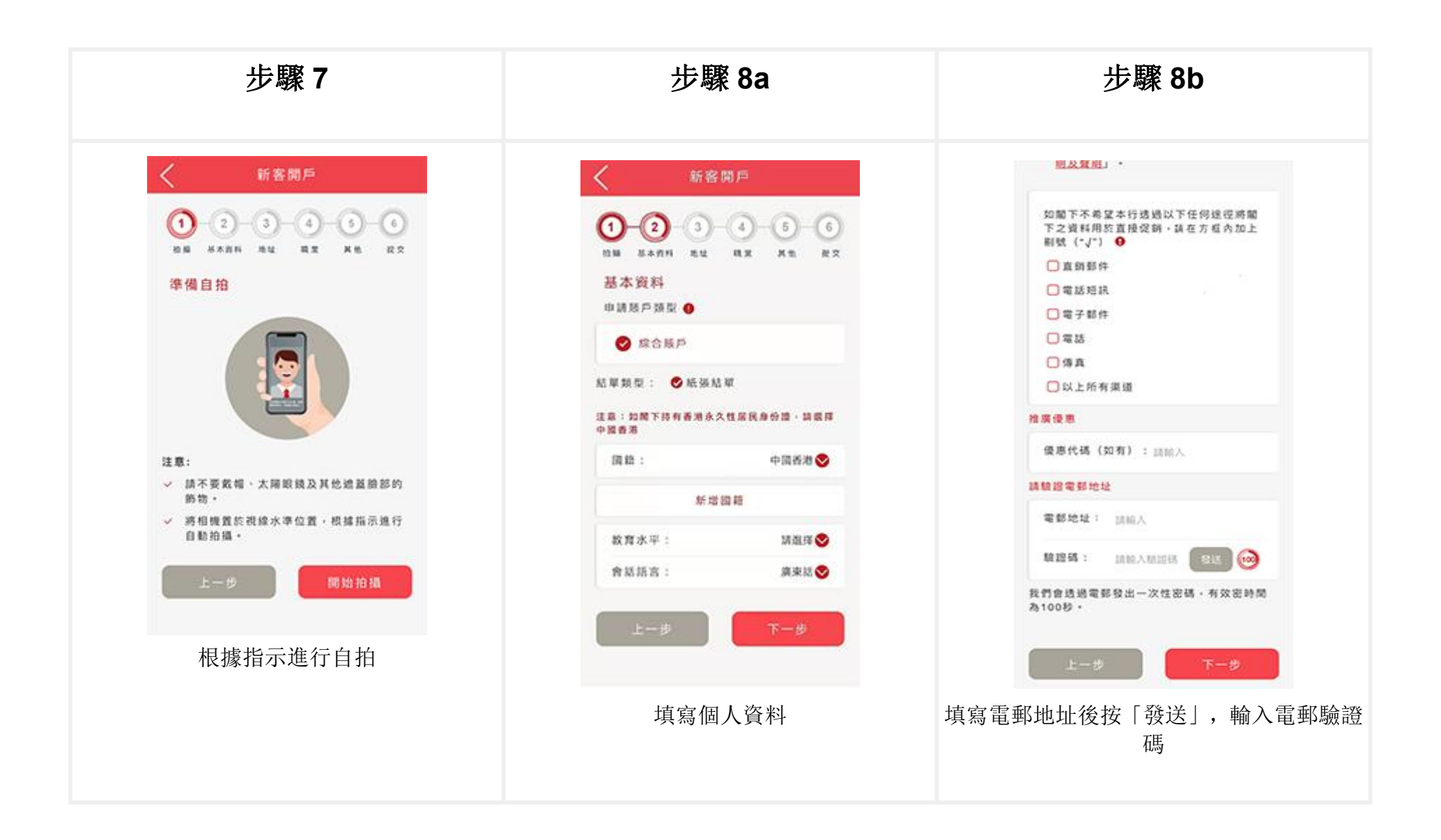

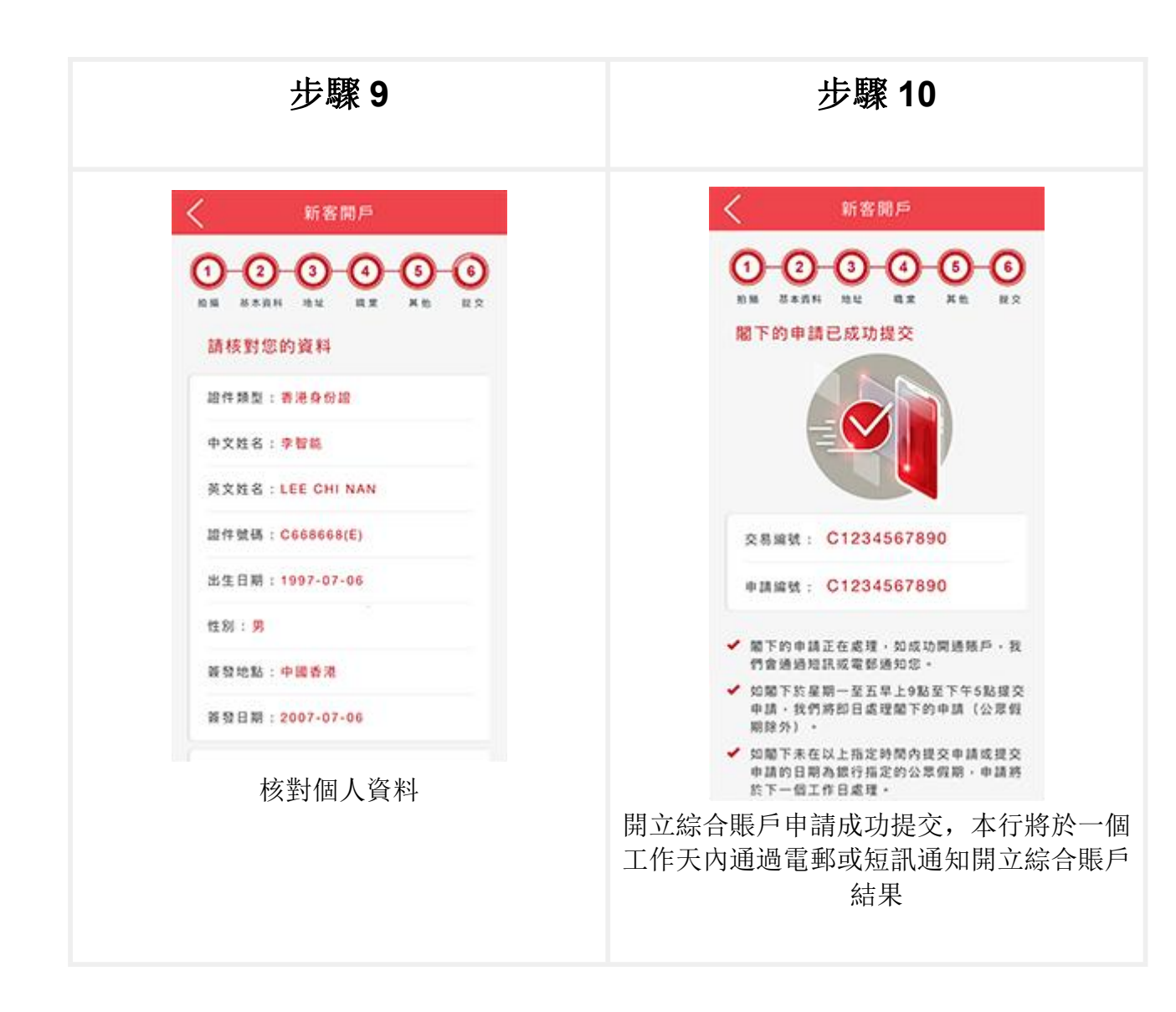

# 繼續開戶手續

客戶的開戶資料將於申請過程中自動儲存;客戶可於開戶過程中暫停申請程式,保存資料後在30天內可隨時通過「繼續申請」功能接續完成開戶申請。

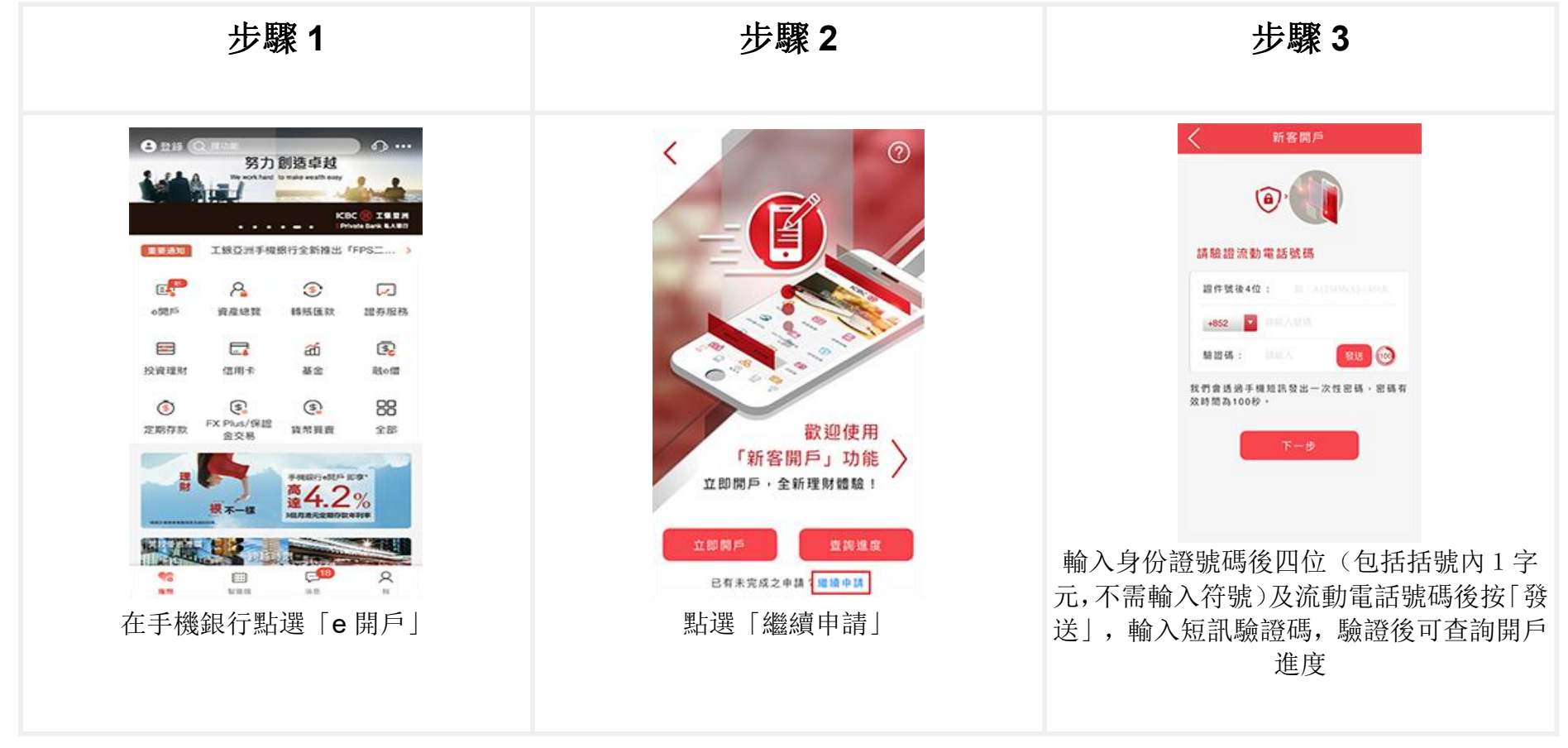

#### <u>申請狀況査詢</u>

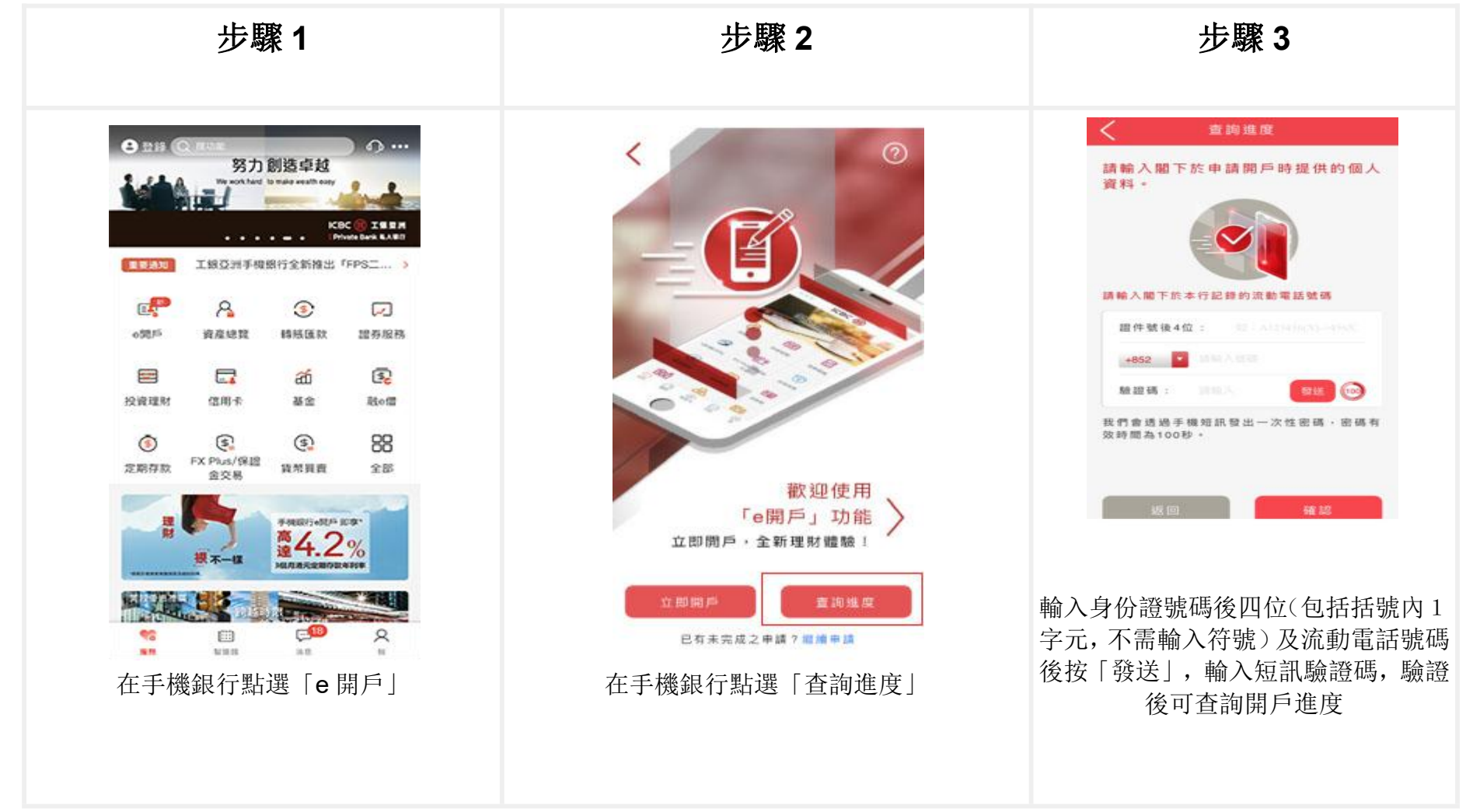

# <u> 賬戶啟動</u>

您需通過存入支票或透過「轉數快」(FPS),由本地其他銀行同名賬戶轉入首筆資金進行啟動賬戶。

1.於分行存入支票以啟動賬戶

您可以前往本行任何一間分行存入同名支票,支票持有人名稱與「e 開戶」收款账戶名一致。

2. 使用轉數快(FPS) 以啟動賬戶

客戶只需要透過同名 FPS(電子錢包除外)或支票賬戶轉入一筆現金至新開立的綜合賬戶即可,不設最低轉入金額。

### 開立綜合投資賬戶

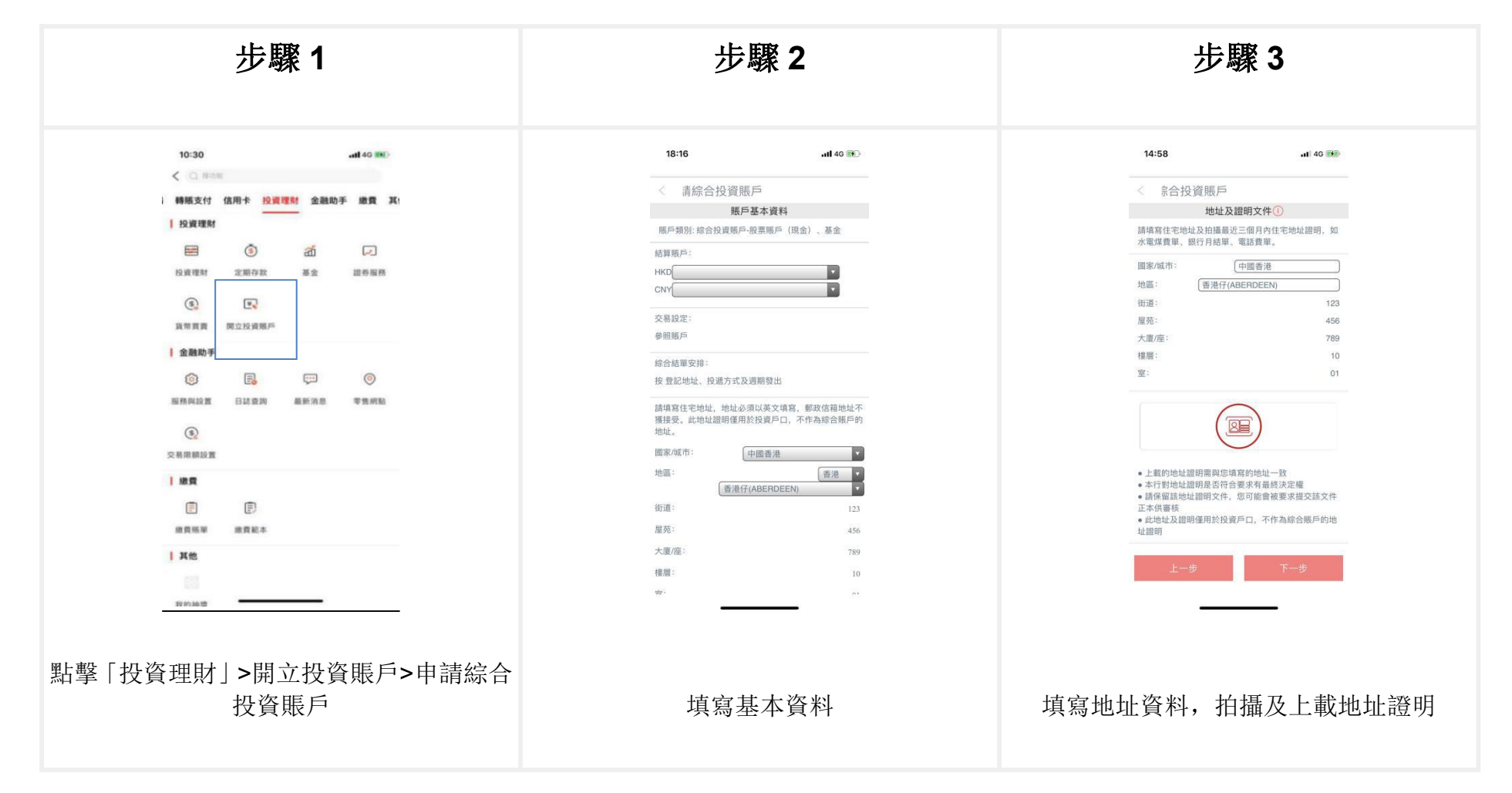

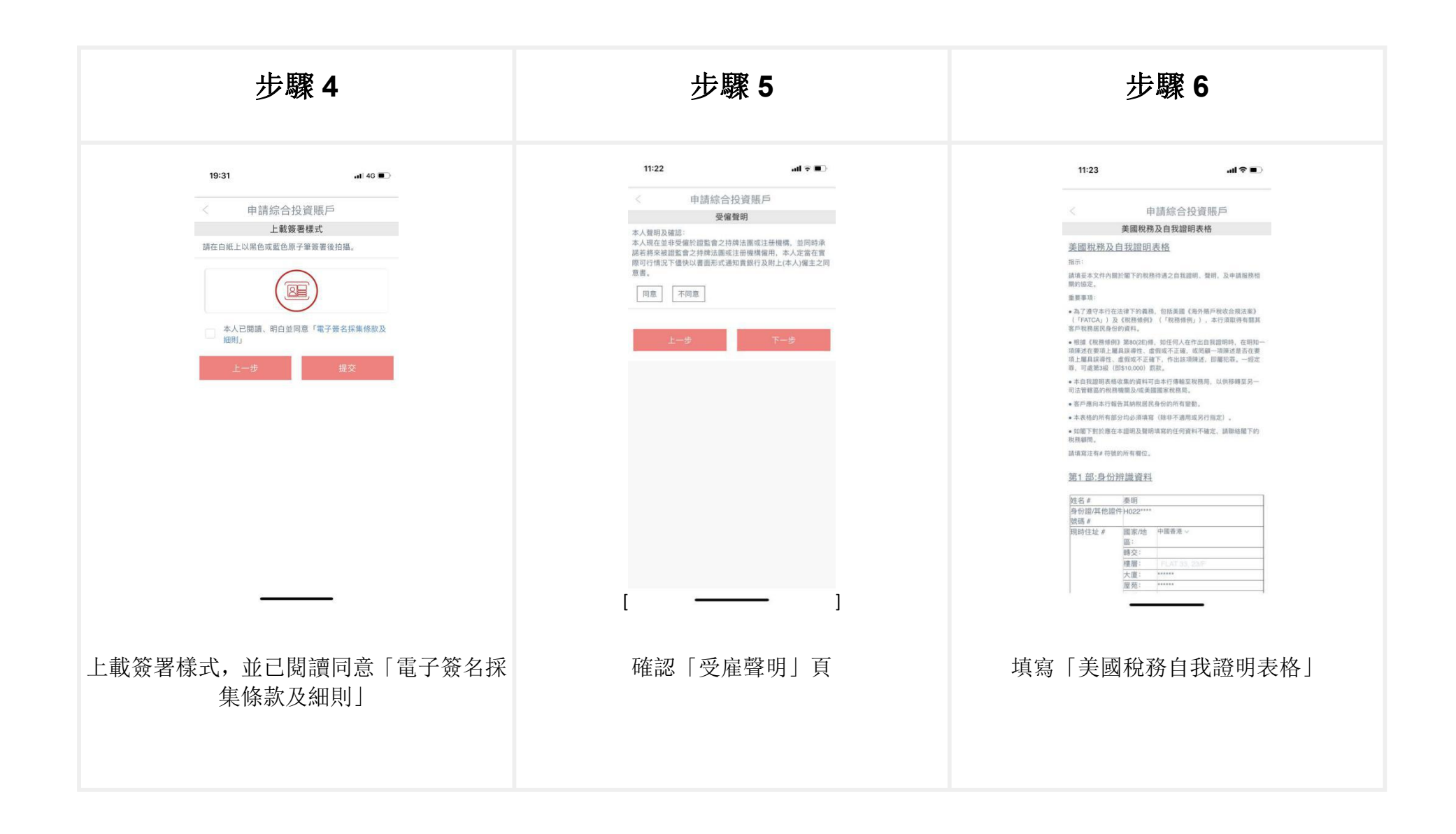

| 步驟 7          | 步驟 8                                                                                                    | 步驟 9                                             |
|---------------|----------------------------------------------------------------------------------------------------|--------------------------------------------------|
| <text></text> | <text><section-header><text><text><text><text><text><text><text></text></text></text></text></text></text></text></section-header></text> | <image/> <form><form><text></text></form></form> |

### <u>申請狀況査詢</u>

| 步驟 1  | 步驟 2                                                                       | 步驟 3                                                                                                    |
|-------|----------------------------------------------------------------------------|----------------------------------------------------------------------------------------------------|
| 10:30 | 3:58  :!! 46 ■    ●  用立投資賬戶    ●  即立综合投資賬戶    ●  即立账戶申請進度     野 「開立賬戶申請進度」 | 137    10-1      12000    10000      12000    10000      12000    10000      12000    10000      12000    10000      12000    10000      12000    10000      12000    10000      12000    10000      12000    10000      12000    10000      12000    10000      12000    10000      12000    10000      12000    10000      12000    10000      12000    10000      12000    10000      12000    10000      12000    10000      12000    10000      12000    10000      12000    10000      12000    10000      12000    10000      12000    10000      12000    10000      12000    10000      12000    10000      12000    10000      12000 |